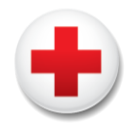

# Instructor Get Started Guide For Training Providers

## I'm Certified as a Red Cross Instructor, Now What?

### **Get Affiliated with an Organization**

Congratulations! American Red Cross Instructor Certification is the first step to be able to teach Red Cross classes. All instructors must be affiliated with a training provider that has a signed Training Provider Agreement with the Red Cross to offer training. Affiliation is also required for you to access the Instructor Portal view of the Red Cross Learning Center which allows you to teach and report courses. If you teach for multiple organizations, you must be added to each organization's Training Provider Agreement to be able to set up and report classes for that organization.

### How Do I Get Affiliated?

- If you will be affiliating with an organization that has an existing Training Provider Agreement, your training provider must request your affiliation. They can request your affiliation by submitting a case to the Training Support Center through Partner Portal of the Red Cross Learning Center.
- If you are interested in becoming a Training Provider, get started by visiting <u>https://www.redcross.org/take-a-class/authorized-provider</u> or call one of our specialists at 1-888-304-6409.

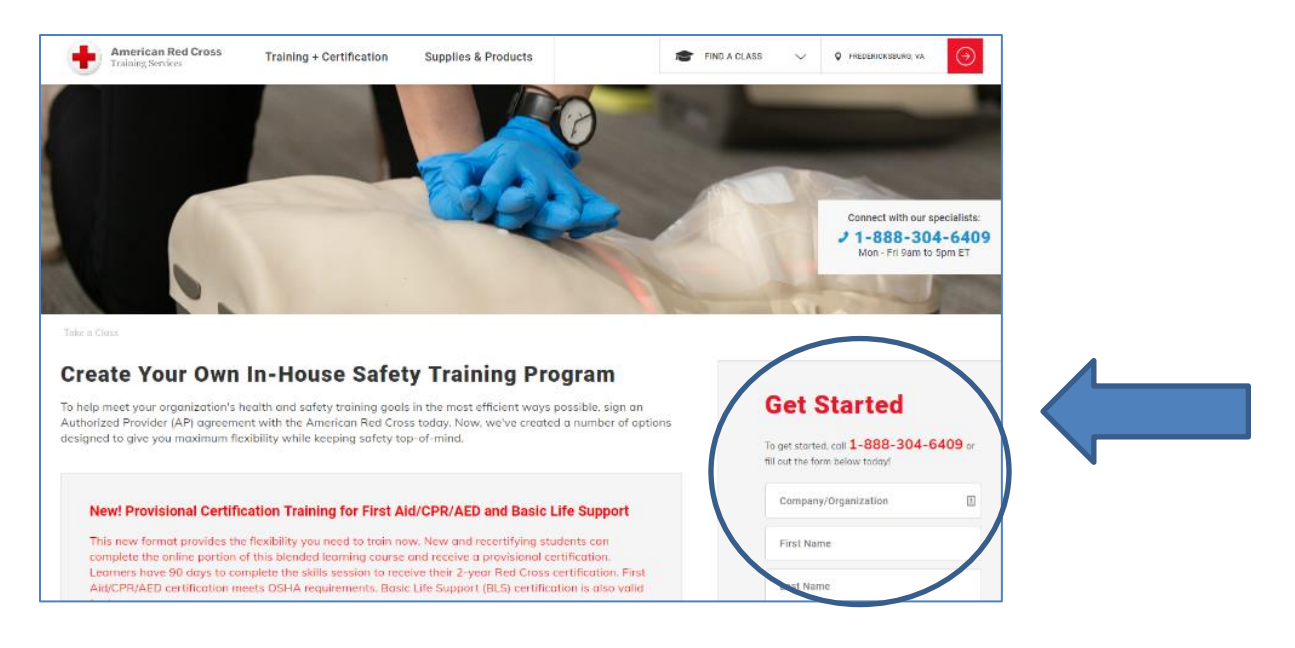

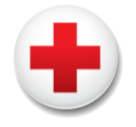

### What is a Red Cross Training Provider Agreement and how does that impact me as an Instructor?

In addition to outlining the provider's responsibilities in delivering Red Cross courses, the Red Cross Training Provider Agreement includes the list of courses the provider is authorized to deliver as well as the price for each course. The courses listed on the agreement drive which courses you will be able to report in the Red Cross Learning Center. For example, an organization that only teaches First Aid/CPR/AED courses will have those courses on their agreement, but their agreement will not include aquatics courses. If an instructor were to select a Lifeguarding course to report, the system would display an error message. If you want to add courses to the agreement, reach out to your sales executive or the Training Support Center.

## **Access the Red Cross Learning Center Instructor Portal**

Once you are affiliated with a Training Provider, your Red Cross Learning Center access will automatically change from student access to instructor access. You will now see the Instructor Portal view and have access to all instructor resources such as course materials and functions to manage your instructor certifications and to administer and report classes. It is critical that instructors take advantage of the resources below *before* getting started using the Red Cross Learning Center site.

### Get Oriented to the Instructor Portal Site:

- Take a moment to view a short, guided tour of the site through the video "Overview of the Red Cross Learning Center Instructor Portal".
- Launch the short course **"Instructor Orientation to the Red Cross Learning Center"**. This course takes a deeper dive into the functions of the site such as setting up and reporting classes. You can access this course at any time.
- Check out the content available on the **How-To Information & Videos page**. The page includes step-bystep how-to documents as well as short videos on most of the functions of the site. Help documents and videos are also located on various screens that so you can access the help without requiring you to navigate away from the page you are on.
- View the Questions page to see Frequently Asked Questions.

| WELCOME TO THE RED CROSS LEARNING CENTER - I                 | INSTRUCTOR PORTAL                                                                                                    |  |
|--------------------------------------------------------------|----------------------------------------------------------------------------------------------------|--|
| Classes I'm Teaching                                         | American Red Cross COVID-19<br>Guidance                                                                                                    |  |
| Current Classes Class History                                | New: Instructor Recertification Process Info                                                                                                    |  |
| No Classes                                                   | Get Help         • Video: Overview of the Red Cross Learning Center         Partner Portal         • How To Information and Videos for Using the Red         Cross Learning Center |  |
| IN PROCESS NOT STARTED NOT STARTED                           | COURSE RECORD ENTRY                                                                                                    |  |
|                                                              | REQUEST BLENDED CLASS                                                                                                    |  |
| Adult CPR/AED - BL Adult CPR/AED and Adult First Aid/CPR/AED |                                                                                                    |  |

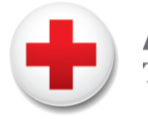

*When will my Red Cross Learning Center view switch from the Student Portal to the Instructor Portal?* Once your affiliation request is approved and processed by our Training Support Center, the next time you log in to the Red Cross Learning Center you will be able to access the Instructor Portal.

# Locate and Reference the Top 3 Critical Business Documents for Instructors

### From the 'Home' page of the Learning Center, navigate to 'Resources', then 'Administrative Information'

- 1. **Training Provider Resource Guide** this guide provides organizations and instructors the basic information about being an instructor and a Training Provider as well as how to how to do business with the Red Cross.
- Training Provider Course and Price List this document lists the courses, course numbers and per person retail prices for provider courses. Instructors can use this as a reference to access the course codes for each course. *Note:* this is the full catalog and not indicative of what courses and pricing that may be on your Red Cross Agreement.
- 3. Inclusion Resource Guide this document provides guidance to instructors on how to plan for appropriate modifications for various Red Cross Training Services courses for people who may need accommodations to participate in a course.

| HOME CLASSES V RESOURCES V                                                                                                    | INSTRUCTOR LIFECYCLE 🗸                                   | FORUM    | MY CERTIFICATION | NEWS | QUESTIONS? |          |  |  |  |  |
|----------------------------------------------------------------------------------------------------|----------------------------------------------------------|----------|------------------|------|------------|----------|--|--|--|--|
| ADMINISTRATION INFORMATION<br>Class tools and resources are evailable below for instructors and instructor trainers. Included are the Training Provider Resource Guide, AP/LTP Course Prices List and Inclusion Guide. |                                                          |          |                  |      |            |          |  |  |  |  |
| Title Search Q                                                                                                    |                                                          |          |                  |      | Туре       | All      |  |  |  |  |
| Material Name                                                                                                    |                                                          |          |                  |      | Type       | Туре     |  |  |  |  |
| Training Provider Resource Guide (Updated No                                                                                                    | Training Provider Resource Guide (Updated November 2019) |          |                  |      |            |          |  |  |  |  |
| Training Provider Course and Price List (June 2                                                                                                    | Document                                                 | Document |                  |      |            |          |  |  |  |  |
| Instructor Get Started Guide (Updated Novem                                                                                                    | Document                                                 | Document |                  |      |            |          |  |  |  |  |
| Nominate Someone for an American Red Cross                                                                                                    | Link                                                     | Link     |                  |      |            |          |  |  |  |  |
| Instructor Hierarchy Chart (Updated October 2                                                                                                    | Document                                                 | Document |                  |      |            |          |  |  |  |  |
| Instructor Agreement and Code of Conduct (Updated November 2019)                                                                                                    |                                                          |          |                  |      |            | Document |  |  |  |  |
| Instructor Trainer Agreement and Code of Con                                                                                                    | Document                                                 | Document |                  |      |            |          |  |  |  |  |
| Health Precautions and Guidelines During Trai                                                                                                    | Document                                                 | Document |                  |      |            |          |  |  |  |  |
| Manikins Requirements                                                                                                    | Document                                                 | Document |                  |      |            |          |  |  |  |  |
| Manikin Decontamination and Use                                                                                                    |                                                          |          |                  |      |            | Document |  |  |  |  |

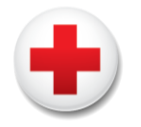

# **Start Teaching**

### **Prepare to Teach**

- Review the lesson plans and pre-lesson instructor guidance in the Instructor Manual and participant materials.
- Gather the necessary materials, equipment and supplies.
  - Shop at the Red Cross store for all your equipment and supplies. A link to the Store is on the Home page of the Red Cross Learning Center.
- To set up blended learning classes, use one of these methods:
  - Set up the class in the Red Cross Learning Center using the Request Blended Classes. This step is only required when teaching blended learning classes that will be managed and tracked in the Red Cross Learning Center.
  - Use the Direct Links platform. This platform allows students to view online content but is outside the Red Cross Learning Center and does not track student progress.

#### Teach

Teach the course curriculum according to the design and standards.

### **Report Student Evaluations**

Once the class is complete, the instructor must report student evaluations (Successful, Unsuccessful, Not Evaluated) through one of the two delivery methods below.\* Once the class is reported, student certificates are generated. The student will receive an email with certificates attached if the instructor included the student's email when reporting the class. If no email address was included, the instructor can print or send the certificates and/or inform students they can access the digital certificate by going to <u>Redcross.org/take-a-</u> <u>class/digitalcertificate</u>.

To report student evaluations, use:

- **Course Record Entry** to report classes not set up in advance (such as instructor-led-only courses without online content or classes that utilized the Direct Links platform for online content)
- **Close a Class** to report blended learning classes you set up using the Red Cross Learning Center.

It is important to report classes as soon as possible after course completion so that students can receive their certification(s). Inform your students when and how to expect their certification(s) at the end of the class.

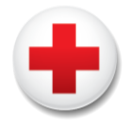

# **Maintain and Expand Your Instructor Certifications**

As a Red Cross instructor for a specific program area, you may qualify to teach other courses the Red Cross offers after completing a self-orientation to the course and course materials. In other cases, your instructor certification may qualify you to participate in an abbreviated instructor bridge course to become certified to teach other Red Cross programs. To learn about these opportunities, see the **Instructor Hierarchy Chart** and the **Instructions for Bridging documents.** From the 'Home' page, navigate to 'Instructor Lifecycle', then 'Bridging to Become an Instructor'.

Instructors are required to recertify every 2 years. Please visit the 'Recertification' page of the Red Cross Learning Center for instructions on how to easily recertify prior to expiring. Once the certification has expired, an instructor must retake the instructor course to earn certification again.

| to strengt and the second                                                                                                    |                                          |                            |                                  |                                        |                                 |                            |                                                                |                                                               |  |
|----------------------------------------------------------------------------------------------------|------------------------------------------|----------------------------|----------------------------------|----------------------------------------|---------------------------------|----------------------------|----------------------------------------------------------------|---------------------------------------------------------------|--|
| Instructor Hierarchy                                                                                                    |                                          |                            |                                  |                                        |                                 |                            |                                                                |                                                               |  |
| American Red Cross courses vary in the level of knowledge, skills and content as do the instructor certifications required to teach these courses. As a<br>smulti-instructor, which excite a course in teach where neurona the Ded Core offers of these courses into the instructor certifications are and the<br>description. |                                          |                            |                                  |                                        |                                 |                            |                                                                |                                                               |  |
| result, insultators, winspecial cerunations, can teach ourer courses une ned Cross offers after completing a sen-orientation to the course and the<br>course materials (as indicated by a "Yee" in the chart helpow) in other cases instructors, who have certain certifications qualify to participate in an                  |                                          |                            |                                  |                                        |                                 |                            |                                                                |                                                               |  |
| abbreviated instructor bridge course to become certified to teach other Red Cross programs. See the chart below for the hierarchy of certifications                                                                                                    |                                          |                            |                                  |                                        |                                 |                            |                                                                |                                                               |  |
| and check the Red Cross                                                                                                    | Learning Center pa                       | age at <u>www.redcr</u>    | osslearningcenter                | .org/s/bridging fo                     | r information abo               | out specific bridg         | e courses.                                                     |                                                               |  |
| American Red Cross Instructor Certification                                                                                                    |                                          |                            |                                  |                                        |                                 |                            |                                                                |                                                               |  |
| Basic-Level<br>Courses                                                                                                    | Emergency Medical<br>Response Instructor | Lifeguarding<br>Instructor | Basic Life Support<br>Instructor | CPR for Pro.<br>Rescuers<br>Instructor | First Aid/CPR/AED<br>Instructor | Water Safety<br>Instructor | Advanced Life<br>Support Instructor                            | Pediatric<br>Advanced Life<br>Support Instruct                |  |
| Administering Emergency<br>Oxygen (AEO)                                                                                                    | Yes                                      | With cert in AEO           | Yes                              | With cert in AEO                       | No                              | No                         | Yes                                                            | Yes                                                           |  |
| Advanced Life Support                                                                                                    | No                                       | No                         | No                               | No                                     | No                              | No                         | Yes                                                            | No                                                            |  |
| Anaphylaxis & Epinephrine<br>Auto-Injector                                                                                                    | Yes                                      | Yes                        | Yes                              | Yes                                    | Yes                             | No                         | Yes                                                            | Yes                                                           |  |
| Asthma Inhaler Training                                                                                                    | Yes                                      | Yes                        | Yes                              | Yes                                    | Yes                             | No                         | Yes                                                            | Yes                                                           |  |
| Babysitter's Training                                                                                                    | Online Bridge                            | Online Bridge              | No                               | No                                     | Online Bridge                   | No                         | Bridge after<br>meeting<br>requirements to<br>teach FA/CPR/AED | Bridge after<br>meeting<br>requirements to<br>teach FA/CPR/AE |  |
| Basic Life Support                                                                                                    | Yes                                      | Online Bridge              | Yes                              | Online Bridge                          | No                              | No                         | With cert in BLS                                               | With cert in BL                                               |  |
| Bloodborne Pathogens<br>Training                                                                                                    | Yes                                      | Yes                        | Yes                              | Yes                                    | Yes                             | No                         | Yes                                                            | Yes                                                           |  |
| California Child Care                                                                                                    | Yes                                      | Yes                        | No                               | No                                     | Yes                             | No                         | No                                                             | No                                                            |  |
| CPR for Professional Rescuers                                                                                                    | Yes                                      | Yes                        | Online Bridge                    | Yes                                    | Bridge with cert<br>in          | No                         | Yes                                                            | Yes                                                           |  |

|                                                        | HOME CL                                                                                                    | ASSES 🗸 | RESOURCES 🗸 | INSTRUCTOR LIFECYCLE 🗸 | FORUM | MY CERTIFICATION | NEWS     | QUESTIONS? |          |                            |  |  |
|--------------------------------------------------------|----------------------------------------------------------------------------------------------------|---------|-------------|------------------------|-------|------------------|----------|------------|----------|----------------------------|--|--|
|                                                        |                                                                                                    |         |             |                        |       |                  |          |            |          |                            |  |  |
|                                                        | BRIDGING TO BECOME AN INSTRUCTOR                                                                                                    |         |             |                        |       |                  |          |            |          |                            |  |  |
| h                                                      | Instructor bridging is an expedited instructor certification option that recognizes an individual's instructor certification and experience – either with the Red Cross or other national training organizations –<br>in order to provide a Red Cross Instructor certification without the need to attend a full instructor course. Specific requirements for instructor bridges vary by training program and details can be found<br>below and on the Instructor Candidate page. |         |             |                        |       |                  |          |            |          | anizations –<br>n be found |  |  |
|                                                        | Title Search                                                                                                    | Q       |             |                        |       |                  |          | Туре       | All      | <b>*</b>                   |  |  |
|                                                        | Material Nar                                                                                                    | ne      |             |                        |       |                  |          | Туре       |          |                            |  |  |
|                                                        | Instructor Hierarchy Chart (Updated October 2019)                                                                                                    |         |             |                        |       |                  |          | Document   | Document |                            |  |  |
|                                                        | Instructions for BLS, ALS and PALS Instructors to Add FA-CPR-AED Instructor Certification (October 2019) Instructions for BLS/ALS/PALS Instructor Trainers to Add a First Aid/CPR/AED Instructor Trainer Certification                                                                                                    |         |             |                        |       |                  |          | Document   | Document |                            |  |  |
|                                                        |                                                                                                    |         |             |                        |       |                  |          | Document   | Document |                            |  |  |
| Advanced Life Support - Instructor Bridge Instructions |                                                                                                    |         |             |                        |       |                  | Document | Document   |          |                            |  |  |